# Tutorial de Gestão de Páginas no WordPress

## Incluir um Novo Post

1. Acesse o painel do WordPress

Acesse litoral.ufpr.br/wp-admin e faça login com seu usuário e senha.

2. Criar um novo post

No menu lateral esquerdo, clique em Posts > Adicionar Novo.

3. Adicionar o conteúdo do post

Título: Digite o título do post no campo superior.

Conteúdo: No editor de bloco (Gutenberg), adicione textos, imagens, vídeos ou outros elementos.

#### 4. Definir categorias e tags

No menu lateral direito, selecione a categoria INFORMATIVO para que o post seja exibido corretamente no site.

#### 5. Utilizar blocos no editor

Clique no botão + no canto superior esquerdo ou dentro da área do post para adicionar novos blocos.

#### Blocos mais usados:

- Parágrafo : texto simples
- Imagem : adiciona imagens
- Cabeçalho : títulos para organizar o texto
- Galeria : várias imagens em grade
- Vídeo : vídeos do YouTube ou arquivos locais
- Tabela : dados em linhas e colunas

Use a barra de pesquisa para buscar blocos.

6. Excluir um post

Vá em Posts > Todos os Posts

Passe o cursor sobre o post que deseja excluir e clique em Lixeira

# Tutorial de Gestão de Páginas no WordPress

Acesse a aba Lixeira e clique em Excluir permanentemente se quiser remover totalmente

## Criar uma Nova Página

1. Acesse a área de Páginas

No painel do WordPress, clique em Páginas > Adicionar Nova

2. Crie o conteúdo da página
Insira um título para a página
Use o editor de blocos para adicionar textos, imagens, vídeos, tabelas etc.
Clique em Publicar

3. Exibir a página no menu (opcional)Vá em Aparência > Menus para adicioná-la ao menu principal

## Editar o Menu do Site

1. Acesse a área de menus

No painel do WordPress, clique em Aparência > Menus

Selecionar o menu existente
 Selecione o menu desejado no seletor suspenso e clique em Selecionar

Adicionar itens ao menu
 Marque as páginas, posts ou links desejados
 Clique em Adicionar ao Menu

4. Organizar os itens do menuArraste os itens para reordenar ou criar subitens

Salvar o menu
 Clique em Salvar Menu

# Tutorial de Gestão de Páginas no WordPress

Pronto! Agora você sabe como incluir um post, criar páginas e editar o menu no WordPress de forma simples e rápida.